# How to pay for CSUB AV Orientation

1.) Log in to your MY CSUB portal: <u>https://my.csub.edu/</u>

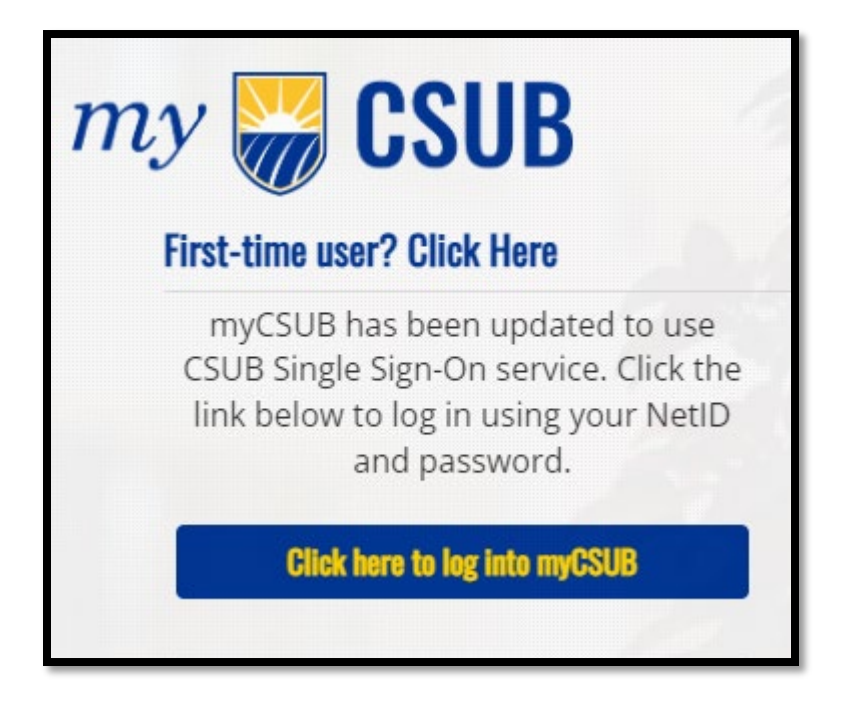

2.) Under the finance section on the right-hand side select Account Inquiry & Make Payment

| Finances                                         | ≡                                                        |
|--------------------------------------------------|----------------------------------------------------------|
| () You have no outstanding charges at this time. | My Account                                               |
| *Important Student Fee Information               | Account Inquiry & Make Payment > Manage Your Returneds > |
|                                                  | Financial Aid                                            |
|                                                  | View Financial Aid >                                     |
|                                                  | Accept/Decline Awards >                                  |
|                                                  |                                                          |

## 3.) Select Make a Payment

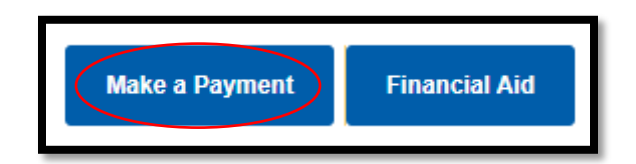

#### 4.) Allow pop-ups from CSUB

| Warning                                                                | × |
|------------------------------------------------------------------------|---|
| This site is trying to open a new window           Allow         Block |   |

5.) Select Make a Payment and the item Antelope Valley Orientation will pop up and select View Category. Reminder, CSUB AV orientation <u>only cost \$30</u>. Do not pay for the Main campus orientation which <u>cost \$100</u>. If you do not see this option, please call (661) 952-5000.

|           |          | CALIFORNIA STATE UNIVERSITY<br>BAKERSFIELD | Make a Payment |                                                            |                                                                                                 |
|-----------|----------|--------------------------------------------|----------------|------------------------------------------------------------|-------------------------------------------------------------------------------------------------|
| $\langle$ | © '<br>≰ | My Account                                 | )              | Step 1 of 3: F<br>1-(2                                     | 'ay amount<br>)−3                                                                               |
|           | ىرى<br>ھ | Make a Payment                             |                | Available items                                            |                                                                                                 |
|           | •<br>•   | Transactions<br>Help                       |                | Pay Your Account Balance                                   | Miscellaneous Fees<br>Miscellaneous Fees (Parking Permit, Grad<br>check, credential services, p |
|           | °<br>€   | Sign Out                                   |                | View category                                              | <u>View category</u>                                                                            |
|           |          |                                            |                | Antelope Valley Orientation<br>Antelope Valley Orientation | BPA Trips<br>Business & Public Administration Trips                                             |
|           |          |                                            |                | View category                                              | <u>View category</u>                                                                            |

6.) Select View Details and on the right-side select Add to Payment

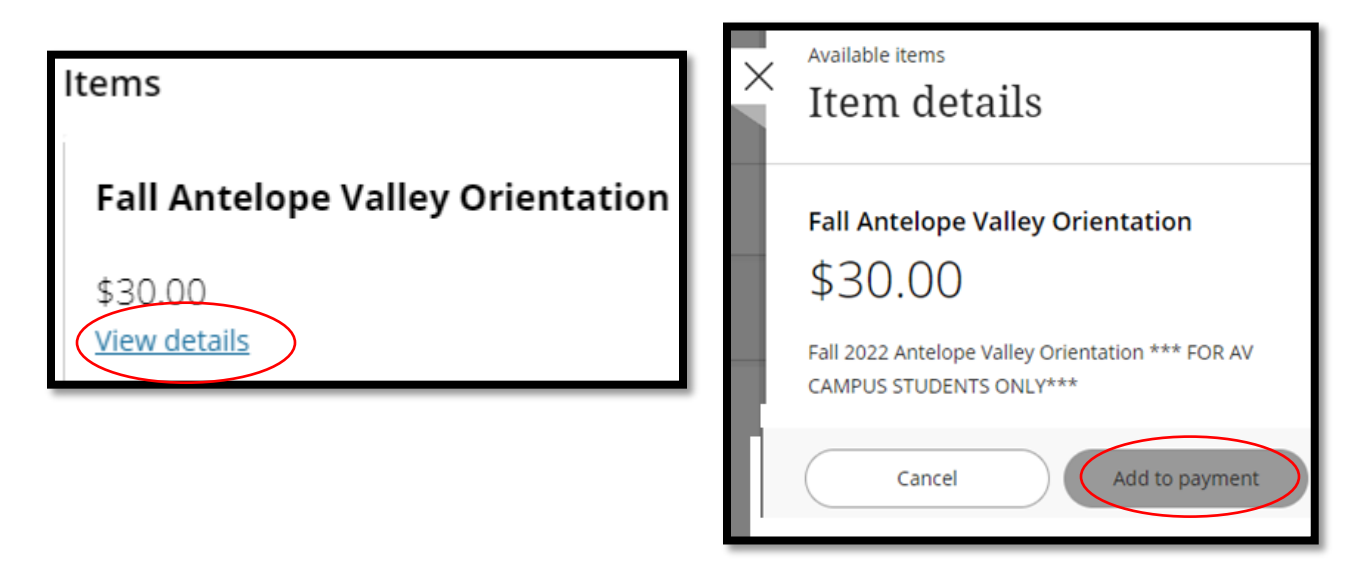

## 7.) Select Pay now

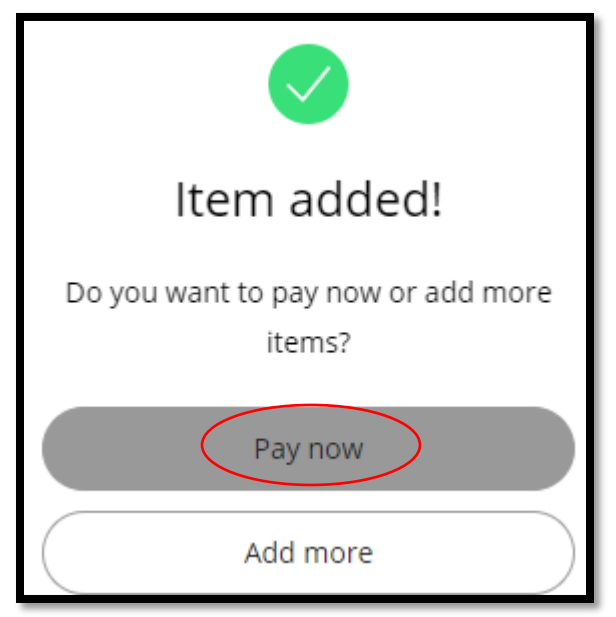

8.) At the bottom select Checkout

| Cancel |       | \$            | 30 |
|--------|-------|---------------|----|
|        | Cance | ncel Checkout |    |

# 9.) Select your Payment Method

|                          | How would you like to pay? |
|--------------------------|----------------------------|
| Payment amount<br>\$30   |                            |
| * Payment method         |                            |
| New credit or debit card |                            |
| New bank account         |                            |
| New 529 Savings Plan     |                            |
| International payment    |                            |

10.) Follow the steps to finish processing your payment. You will receive an email once your payment has been completed.